# 快速入门

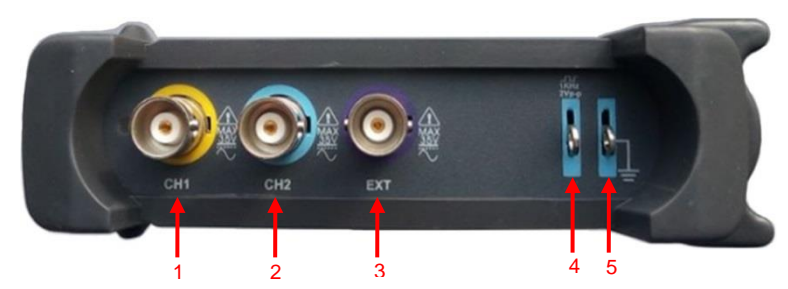

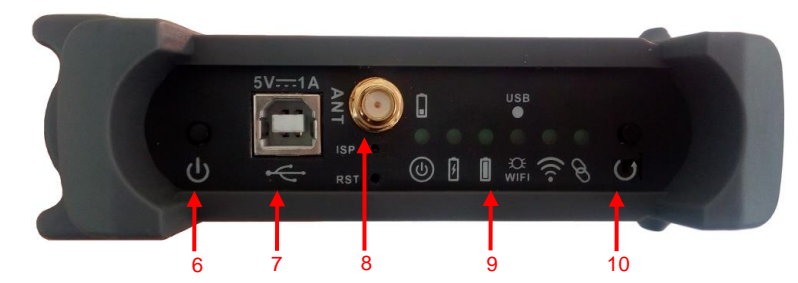

- 1. CH1: 通道1信号接入端
- 2. CH 2: 通道 2 信号接入端
- 3. EXT.: 外触发信号接入端
- 4. CAL.: 1KHz 2Vp-p 方波信号
- 5. **GND.**: 接地端子
- 6. **电源开关:**按该按钮打开/关闭电源
- 7. USB 口: 连接 USB 线的 B 端口, 充电或与 PC 通信。
- 8. ANT: 天线
- 9. 指示灯

Ô

((()

 ${\mathscr S}$ 

- 电源开关指示灯,开机后常亮,读到电池电量后开始闪烁;当电池电量低于10%时,快闪; 当电量等于或高于10%时,慢闪。
- 2 充电指示灯
  - 电池充满电指示灯

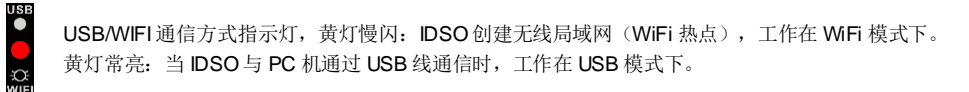

数据传输指示灯,当 IDSO 设备和 IDSO APP 之间有数据传输时,此灯快闪;无数据传输时,熄灭。

软件连接指示灯: Wi-Fi模式下,当 IDSO 设备和 IDSO APP 建立了连接后,此灯常亮。

10. Easylink: 重启 IDSO 示波器,设置 WIFI 连接方式时使用。

### 充 电

#### 用户可以选用下面的两种方式给电池充电:

将 USB 线的方口端(B端)插入 IDSO 的 USB 端口,扁口端(A端)连接电源适配器(5V,1A)给电池充电。
将 USB 线的方口端(B端)插入 IDSO 的 USB 端口,扁口端(A端)连接 PC 机的 USB 端口给电池充电。

#### 注意:建议用户在第一次使用之前,将电池充满。

当电池完全没有电时,请使用电源适配器充电一段时间后再使用。

## 在 APPLE/ANDRIOD 设备上使用

#### WIFI 直接连接

直接连接模式下,Apple/Andriod 设备与 IDSO 示波器通过 IDSO 自身的 WIFI 热点进行通讯。出厂时, IDSO 默认 为直接连接。

1. 为 IDSO 上电。

长按电源开关键,当电源开关指示灯点亮时松开。

- 2. 几秒后, USB/WIF 通信指示灯开始闪烁, 表示 IDSO 创建了无线局域网(WIFI 热点)。
- 设置 Apple/Andriod 设备连接无线局域网。点击"设置-->无线局域网"选择 IDSO 的网络名称进行连接,密码是 1234567890。网络名称可以在外壳的标签上查到。

| Setungs            | ¥¥I-F1           |          |          |
|--------------------|------------------|----------|----------|
|                    |                  |          |          |
| Examplane Mode     | Wi-Fi            |          |          |
| SWi-Fi IDSO_40D1D9 | ✓ IDSO_40D1D9    | <b>€</b> | <b>_</b> |
| Bluetooth On       | CHOOSE A NETWORK |          | IDSO     |
|                    | AndroidAP        | 1 2 1    |          |
|                    |                  |          | IDSOAPP  |

- 4. 在 IDSO 上通入被测信号进行测量。
- 5. 点击 IDSO 程序图标打开程序。点击"运行"键开始测量。

如果您不能使 IDSO 与 Apple/Andriod 设备建立通讯连接,请尝试以下步骤:

- 1) 关闭 IDSO 程序。
- 2) 长按 Easylink 键,当 USB/WIFI 通信指示灯关闭后松开,几秒后,USB/WIFI 通信指示灯将再次点亮, 表示 IDSO 已自动重启。如果 IDSO 不能自动重启,请手动重启。
- 3) 重启后, IDSO将进入直接连接模式。

## 在 APPLE/ANDRIOD 设备上使用

### WIFI 间接连接

间接模式下, IDSO 与 Apple/Andriod 设备通过路由器进行通讯。

- 1. 如果 IDSO 程序在后台运行,请先关闭。
- 2. 点击"设置→无线局域网",使 Apple/Andriod 设备与路由器建立连接。
- 3. 打开 IDSO 程序,点击"菜单->辅助->WI-Fi 配置->间接模式",输入路由器密码,点击"应用"按钮。
- 长按 Easylink 键,当 USB/WiFi 通信指示灯关闭后松开。几秒后,USB/WIFI 通信指示灯将再次点亮, 表示 IDSO 已自动重启。如果 IDSO 不能自动重启,请手动重启。

重启后,IDSO将会与路由器建立通讯连接。您将会看到连接成功的提示信息。

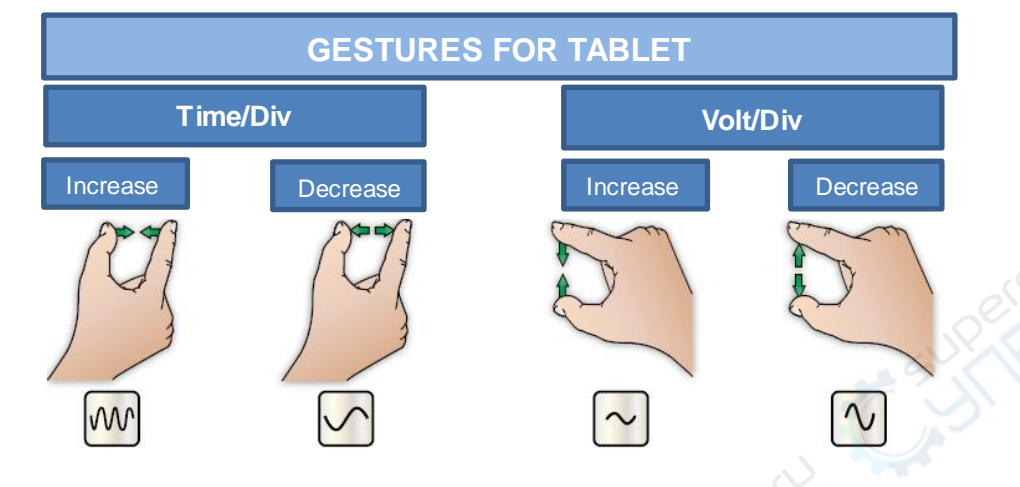

## 在电脑上使用

在电脑上使用时,用户可以选择 USB 连接方式或 WiFi 连接方式。

- 首先,在您的电脑上(Windows 系统)安装 IDSO 软件。
- 1. 将光盘插入光驱,开始安装软件。当然,用户可以从<u>青岛汉泰电子有限公司</u>网站上下载。
- 2. 双击 "Setup.exe" 运行安装程序,根据界面提示信息一步步安装。
- > 设置 IDSO 使其工作在 USB 模式。此模式下,需要成功安装 USB 驱动程序。

USB 工作模式下, IDSO 与电脑通过 USB 连接建立通讯。只有 IDSO windows 软件可以工作在 USB 模式。

1)为IDSO上电。长按电源开关按键,当电源指示灯开始亮时松开。

2) 在电源指示灯开始亮后的 5 秒内按一次 EasyLink 键, USB/WIFI 指示灯保持在常亮状态(并非闪烁),表

#### 示 IDSO 成功进入 USB 通讯模式。

如果 IDSO 不能成功设置为 USB 模式,按下电源开关键关闭电源,重复上述 1、2 步骤。

在电脑上使用

3)将 USB 线的方口端(B端)插入 IDSO 的 USB 端口,扁口端(A端)连接 PC 机的 USB 端口。

4)更新驱动程序。选择"我的电脑",右击鼠标,打开设备管理器,可以看到有未识别的 USB 设备,选中后, 右击鼠标"更新驱动程序软件",选择驱动所在的路径,开始更新驱动。

5)驱动安装成功后,双击桌面 IDSO 软件的快捷方式开始运行程序,此时软件自动与 IDSO 设备建立通讯连接。如果不能连接成功,点击工具栏中"USB 连接"图标使 IDSO 与软件程序建立通讯。

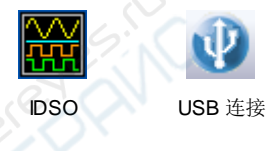

6) 通入信号,开始测量。

- ▶ 设置 IDSO 使其工作在 WiFi 模式
  - 1)为IDSO上电。长按电源开关按键,当电源指示灯开始亮时松开。
  - 2) 设置 WiFi 直接连接(默认) 或 WiFi 间接连接方式(通过路由器)。
  - 3) 打开电脑的无线网络连接,连接 IDSO 设备的 WiFi 热点,密码是 1234567890。
  - 4) 双击桌面 IDSO 软件的快捷方式开始运行程序,点击工具栏中"WiFi 连接"图标使 IDSO 与软件程序建立通讯。

连接

| 当前:连接到:                      | **          | Â |
|------------------------------|-------------|---|
| IDSO_41F854<br>无 Internet 访问 |             |   |
| 拨号和 VPN                      | ^           |   |
| 宽带连接                         | •           |   |
| 无线网络连接                       | ^           | E |
| IDSO_41F854                  | 已连接 🚮       |   |
| E5B7B2E6ACA0E8B4B9           | .atl        |   |
| LieBaoWiFi343                | lite.       |   |
| NETGEAR                      | at l        | ч |
| TP-LINK_Hantek               | lte-        |   |
|                              | <b>8</b> .4 | - |
| 打开网络和共同                      | 印中心         |   |

5)如果通讯成功,在状态栏左下角看到"已连接"。通入信号,开始测量。

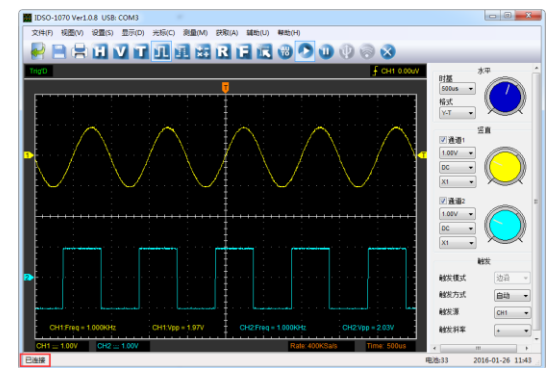

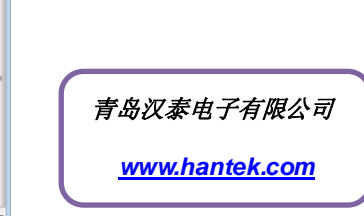